## Hoe open bestelposities zoeken

| <b>® TRUCK</b> S                                                                                    | ES 🛛                     | Geef een onderdeelnummer, typenummer of omschrijving in |                              |                       |                 |            | L.                              | Ĉ              | DESTELLEN Y                     |                             |  |
|----------------------------------------------------------------------------------------------------|--------------------------|---------------------------------------------------------|------------------------------|-----------------------|-----------------|------------|---------------------------------|----------------|---------------------------------|-----------------------------|--|
|                                                                                                    |                          |                                                         |                              |                       |                 |            |                                 |                |                                 |                             |  |
| lijn account                                                                                        | Open p                   | osities                                                 |                              |                       |                 |            |                                 |                |                                 |                             |  |
| /ijn profiel                                                                                        |                          |                                                         |                              |                       |                 |            |                                 |                |                                 |                             |  |
| 1ijn adresboek                                                                                      | Klant                    |                                                         |                              |                       |                 |            |                                 |                |                                 |                             |  |
| lijn bestellingen 👻                                                                                 | 0001                     | 103                                                     |                              |                       |                 |            |                                 |                |                                 | -                           |  |
| estelstatus<br>pen posities )}<br>pgeslagen winkelwagen<br>ploaden besteltemplate<br>stateformulier | Bestelb                  | oonnummer van                                           | de klant                     |                       |                 |            |                                 |                |                                 |                             |  |
| Aiin ruildelen 🛏                                                                                    | Knorr-E                  | Knorr-Bremse bestelnummer                               |                              |                       |                 |            | Be                              | esteldatum to  | ot*                             |                             |  |
| lijn garanties 🛏                                                                                    | -                        |                                                         |                              |                       |                 | 11.04.2022 |                                 | 27.04.2022     |                                 |                             |  |
| fijn onderdeelnummers                                                                               | Knorr-E                  | Bremse onderde                                          | elnummer / Klan              | t onderdeelnumm       | ner             |            |                                 |                |                                 |                             |  |
| 1ijn document 🐱                                                                                     | -                        |                                                         |                              |                       |                 |            | Toon bestellingen van collega's |                |                                 |                             |  |
| litloggen                                                                                           | -                        |                                                         |                              |                       |                 |            |                                 |                |                                 |                             |  |
| 1. I                                                                                                |                          |                                                         |                              |                       |                 |            | Re                              | set            |                                 |                             |  |
| ijn bedrijtsaccount                                                                                 | 3 Opens                  | taande positie (s                                       | i) gevonden                  |                       |                 |            |                                 |                |                                 |                             |  |
| lijn gebruikers 👻                                                                                   | Bestellling<br>Categorie | Besteldatum                                             | Knorr-Bremse<br>bestelnummer | Klant<br>bestelnummer | onderdeelnummer | Typenummer | <u>Omschrijving</u>             | Open<br>aantal | Open<br>waarde<br>- in<br>EUR * | Verwachte<br>leveringsdatum |  |
|                                                                                                    | WEB                      | 25.04.2022                                              | 0160385336                   | 203283                | K020024X50      |            | EBS Two Channel Moo             | lule 2         | 556,00                          | 02.06.2022                  |  |
|                                                                                                    | WEB                      | 19.04.2022                                              | 0160384830                   | 203117                | K004019N00      | BS9254     | Spring Brake (Disc)             | 1              | 319,50                          | 14.07.2022                  |  |
|                                                                                                    | WEB                      | 19.04.2022                                              | 0160384827                   | 203108                | K147310X50      | SB7450     | Remanufactured Calip            | er 2           | 536,00                          | Zie hieronder               |  |
|                                                                                                    |                          |                                                         |                              |                       |                 |            |                                 | 4              |                                 | 28.04.2022                  |  |
|                                                                                                    |                          |                                                         |                              |                       |                 |            |                                 |                |                                 |                             |  |

- Ga naar "Mijn Account" bovenaan rechts op de pagina en klik op de pagina links op "Mijn bestellingen" en vervolgens op "Open posities".
- Wijzig de klant (als er meerdere klanten beschikbaar zijn). De gebruiker kan open bestelposities zoeken aan de hand van het bestelbonnummer van de klant of het Knorr-Bremse bestelnummer.
- De velden "Besteldatum van" en "Besteldatum tot" zijn verplicht in te vullen.
- De gebruiker kan zijn zoekresultaten verfijnen door het Knorr-Bremse onderdeelnummer / Klant onderdeelnummer in te geven.
- Als u het recht heeft om bestellingen van collega's te raadplegen kunt u "Toon bestellingen van collega's" aanvinken. Op deze manier bekomt u een overzicht van de open posities met betrekking tot uw account.
- De gebruiker kan op individuele klant bestelnummers of Knorr-Bremse bestelnummers klikken om meer gegevens over de bestelling te kunnen zien.
- De gebruiker kan op de knop "Exporteren" klikken om de volledige lijst te exporteren naar een bestand in Excel.

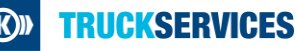